| Desenvolvimento | BM-689      |
|-----------------|-------------|
| Versão          | 2006_98     |
| Release         | 49          |
| Autor           | Edson Vidal |

## Processo: Logística

## Nome do Processo: Endereçamento de locais de estoque

# Motivação

O processo consiste no recebimento dos produtos e processamento da NFe de recebimento, seguida de uma ou múltiplas conferências utilizando o recurso do código de barras com geração de lotes e montagem de pallets utilizando o endereçamento manual ou dinâmico.

Ao final do processo de recebimento, o sistema realizada a consistência entre o recebimento e conferência e efetua movimentações de ajuste para equalizar o estoque de acordo com a conferência.

O sistema também permite a movimentação deste estoque endereçado, seja movimentado entre locais de deposito, ou baixado para o picking. Também permite a montagem de lotes endereçados com base em saldos do picking.

# Parâmetros

#### Parâmetros técnicos

- 1. Vincular os eventos de entrada e saída nos parâmetros gerais do sistema
- Ir para / Utilitários / Administrador / Configurações Gerais: Vendas / Movimentação

O processo de fechamento de recebimento executa uma rotina que compara as quantidades recebidas na Nfe com as quantidades conferidas. Caso ocorra alguma divergência, ao finalizar o processo o sistema incluirá **automaticamente** movimentações de entrada e saída para ajustar o saldo para as quantidades conferidas.

| Movimentações de Ajuste Au      | Movimentações de Ajuste Automático   |                          |      |                                       |  |
|---------------------------------|--------------------------------------|--------------------------|------|---------------------------------------|--|
| Evento para Ajuste Entrada 2201 | PROCESSO RECEBIMENTO - ENTRADA AJI - | Evento para Ajuste Saida | 1201 | PROCESSO RECEBIMENTO - SAIDA - AJUS 👻 |  |

- 2. Parametrizar critério de distribuição
- Ir para / Utilitários / Administrador / Configurações Gerais: Logística / Pré-Faturamento

| DAP                                        |                           |                           |
|--------------------------------------------|---------------------------|---------------------------|
| Gera pré-fatumento de transferência no DAP | Utiliza Estoques com Lote | Reserva Sempre no Picking |

**Utiliza Estoques com lotes:** Permite que o sistema considere na distribuição o saldo o estoque do depósito com lote definido e do picking com lote "nulo"

**Gera pré-faturamento de transferência no DAP:** Caso a disponibilidade de estoque necessária não esteja somente no picking, o sistema irá gerar um pré-faturamento de transferência, para abastecimento do picking. Posteriormente, o pré-faturamento deverá ser finalizado com o processamento de uma movimentação.

**Reserva sempre no picking:** Determina que o local de estoque para os produtos pré-faturados será sempre o local de picking definido no cadastro de produtos e seu lote de separação será "nulo". Ou seja, o rastreamento do lote é finalizado na derrubada do lote/pallet para o picking

- 3. Parametrizar a sistemática de controle de numeração de lotes
- Ir para / Utilitários / Administrador / Configurações Gerais: Logística / Estoque

| Compate de Late e es NCU | Manufactural | 20000 |
|--------------------------|--------------|-------|
|--------------------------|--------------|-------|

Ao acionar o flag acima e determinar o NSU inicial. O processo de conferência utilizará este número inicial para dar sequência à numeração dos lotes.

- 4. Parametrizar evento de recebimento
- Ir para / Utilitários / Administrador / Eventos

| Usar Filial de Estoque | Filial Estoque | 9006 | RECEBIMENTO - ESTOQUE | • |
|------------------------|----------------|------|-----------------------|---|
|------------------------|----------------|------|-----------------------|---|

Como o estoque somente ficará disponível após a conferência do recebimento, é necessário que haja uma filial de estoque para armazenar o estoque temporariamente no sistema.

O evento de recebimento deverá ter os parâmetros acima configurados.

5. Parametrizar evento de conferência endereçada

Este evento é utilizado para a realização de conferência do recebimento

| Código                                                                                                    | 3201                                                                                                    | Descrição PROCES                                                                              | SO RECEBIMENTO - CONFERE                                                                                                    | NCIA                       |                                                                                                    |
|----------------------------------------------------------------------------------------------------|----------------------------------------------------------------------------------------------------|-----------------------------------------------------------------------------------------------|----------------------------------------------------------------------------------------------------|----------------------------|----------------------------------------------------------------------------------------------------|
| TIPO                                                                                                    |                                                                                                    |                                                                                               |                                                                                                    |                            |                                                                                                    |
| Tipo de Evento                                                                                                    | TRANSFERÊNCIA                                                                                                    | Conferência de Ent                                                                            | rada                                                                                                    | Transferência Inter        | mi                                                                                                    |
| Gerador                                                                                                    | /                                                                                                    |                                                                                               |                                                                                                    |                            |                                                                                                    |
| Fornecedor                                                                                                    |                                                                                                    | Ordem de Produçã                                                                              | ăo Cliente                                                                                                    | Cliente Padrão             |                                                                                                    |
| Funcionário                                                                                                    |                                                                                                    | Tipo de Cliente/Forne                                                                         | ecedor Ambos 👻                                                                                                    |                            |                                                                                                    |
|                                                                                                    |                                                                                                    |                                                                                               |                                                                                                    |                            |                                                                                                    |
| stal Documentos Financeiro.                                                                                                    | iscal e Contabilização <b>Estoque e L</b>                                                                                                   | otes Ciente e Crédito Configuraçõ                                                             | e:                                                                                                    |                            |                                                                                                    |
| rral Documentos Financero, I<br>Mov. Estoque do Clente                                                                                                    | Tiscal e Contabilização Estoque e L<br>Motivo 000 p                                                                                         | otes Clerite e Crédito Configuraçõ                                                            | ••• E                                                                                                    | Permitir Estoque Negativo  |                                                                                                    |
| eral Documentos Financeiro.<br>Mov. Estoque do Clente<br>Não Permite Devolução/Troca com Est<br>Libera Local de Estoque<br>exa Estoque                                                                                                    | iscal e Contabilitação Estoque e L<br>Motivo 000 ()<br>oque Zerado Checar estoque na<br>Mostra saldo<br>Usar Conversor                      | otes Ciente e Crédio Configuraçã<br>NDEFINIDO<br>digitação do item<br>VUsar Local de Estoque  | Ulsar Fikal de Estoque                                                                                                    | ]Permitir Estoque Negativo | Permite Alterar Local de Estoc                                                                                         |
| mai Documentos Financeiro,<br>Mov. Estoque do Clente<br>Não Permite Devolução/Troca com Esi<br>Lubera Local de Estoque<br>Ina Estoque                                                                                                    | Tecal e Contabilização Estoque e L<br>Motivo 000 ()<br>Orecar estoque na c<br>Mostra saldo<br>Usar Conversor                                | otes Clente e Crédio Contiguraçã<br>NDEFINIDO<br>digitação do Item<br>Diservação de Lote      | es<br>Usar Fikal de Estoque<br>Controla saldo do local de estoque<br>Agrupamento do Lote Produko, E 🕅                                                                                                    | Permitir Estoque Negativo  | Permite Alterar Local de Estoc                                                                                         |
| ral Documentos Financeio.<br>Mov. Estoque do Clente<br>Não Permite Devolução/Troca com Es<br>Lubera Local de Estoque<br>ixa Estoque<br><b>Stes</b><br>Lote<br>Assistente de Preenchimento                                                                                                    | incal e Contabilização Estoque e L<br>Motivo 000 1<br>oque Zerado Checar estoque na<br>Mostra saldo<br>Usar Conversor                       | otes Ciente e Crédio Configuraçã<br>NDEFINIDO<br>digitação do Item<br>IUluar Local de Estoque | es<br>Usar Filai de Estoque<br>Controla saldo do local de estoque<br>Agrupamento do Lote Produto, E C<br>Este campo ta                                                                                        | Permitir Estoque Negativo  | Permite Alterar Local de Estop<br>nte Precha Lote<br>coha lote.                                                        |
| nal Documentos Financeiro,<br>Mov. Estoque do Clente<br>Não Permite Devolução/Troca com Es<br>Lubera Local de Estoque<br>exe Estoque<br>exes<br>Lote<br>Aasistente de Preenchimento                                                                                                    | iscal e Contabilitação Estoque e L<br>Motivo 000 p<br>oque Zerado Criecar estoque na<br>Mostra saldo<br>Usar Conversor                      | otes Clente e Crédio Configuraçã<br>NDEFINIDO<br>digitação do item<br>Utar Local de Estoque   | es<br>Utar Filal de Estoque<br>Controla saldo do local de estoque<br>Agrupamento do Lote (Produto, E)<br>Este campo ta<br>Agrupa os file<br>Campo os<br>- Produto; - Produto;                                 | Permitir Estoque Negativo  | Permite Alterar Local de Estor<br>nte<br>echa lote.<br>so feits neste<br>npas, cores e                                 |
| Information Principal Principal Prin | Incal e Contabilitação Estoque e L<br>Motivo 000 ()<br>Oque Zerado Oricar estoque na<br>Mostra saldo<br>Usar Conversor<br>Voetalhes do Lote | otes Clente e Crédio Conliguraçã<br>NOEFINIDO<br>digitação do Item<br>Diservação de Lote      | es<br>Usar Fikal de Estoque<br>Controla saldo do local de estoque<br>Agrupamento do Lote (Produto, E)<br>Este campo tr<br>Agrupa os Per<br>campo.<br>- Produto e<br>estamos pos<br>- Produto e<br>- Produto e | Permitir Estoque Negativo  | Permite Alterar Local de Estor<br>nte Pecha Lote<br>echa lote.<br>So feta neste<br>npas, cores e<br>na único<br>sober: |

| Geral Documentos Financ          | ceiro, Fiscal e Contabiliza | ição Estoque | e Lotes 👔 Cliente e Crédito [    | onfigurações      |
|----------------------------------|-----------------------------|--------------|----------------------------------|-------------------|
| Tipo de Interface                | Clássica                    | -            | Permite alterar a quantidade     | bipada            |
| Valor Mínimo                     |                             |              | Código de Barras                 | Múltiplas         |
| Preenchimento Automático do P    | edido                       |              | Não busca os produtos do p       | edido 🔲 Relação I |
| Não alterar itens provenientes o | de Pedido                   |              | Filiais Permitidas               | 1001 M<br>1002 F  |
|                                  |                             |              |                                  |                   |
| Obs Padrão                       |                             |              |                                  |                   |
| Lança quantidade somente pelo    | proporção                   |              | Tamanho na grade de produtos     | Código            |
| Mostra quantidades de itens na   | movimentação                |              | Lançamento de Kit                | Casas Decin       |
| Imprime Num Ped Cliente na NFe   | e (Pirelli)                 |              |                                  |                   |
| Produtos Pendentes               | 1000 - 0400                 |              |                                  |                   |
| Controle Prods. Pendentes (Tra   | nsf)                        | c            | Conferência Prods. Pendentes Não | Fica 🗸            |
| Acessa                           |                             |              |                                  | 100               |
| Data                             |                             | Filial       | Conta                            | em 🔲              |
| Dados para Transportadora        | Não Acessa                  | -            | Informações Complement           | ntares 🔲          |
| Obs. do item                     |                             | Comanda      | Referência do Produto            |                   |

6. Parametrizar evento de conferência endereçada em avaria

| Geral Documento:                     | s 🔰 Financeiro, Fiscal e Con | tabilização 🔰 Estoque e Lotes 📔 Clier                         | ite e Crédito Configurações |
|--------------------------------------|------------------------------|---------------------------------------------------------------|-----------------------------|
| Código<br>TIPO                       | 3202                         | Descrição PROCESSO RECEBIMENT                                 | TO - CONFERENCIA - AVAF     |
| Tipo de Evento<br>Gerador            | TRANSFERÊNCIA 🔻              | Conferência de Entrada                                        | Transferência Interna       |
| Fornecedor<br>Funcionário<br>Faturas | •                            | Ordem de Produção Cliente<br>Tipo de Cliente/Fornecedor Ambos | Cliente Padrão              |
| Fat. de Pedido                       | Lista Casamento              | Fat. de Pré-Faturament                                        | to Pedido Referência        |

| Geral Documentos Financeiro, Fiscal e Contat   | xilização Estoque e Lotes Cliente e Crédito Cor<br>Motivo 000 INDEFINIDO   | ifigurações                             | Permitir Estoque Negativo                                                                                                    | 5                                                                                                    |                        |
|------------------------------------------------|----------------------------------------------------------------------------|-----------------------------------------|----------------------------------------------------------------------------------------------------|----------------------------------------------------------------------------------------------------|------------------------|
| Não Permite Devolução/Troca com Estoque Zerado | Checar estoque na digitação do item<br>└─ Permite Alterar Local de Estoque | Usar Filial de Estoque<br>Baixa Estoque | Libera Local de Estoque                                                                                                    | Mostra saldo                                                                                                    | ]Usar Local de Estoque |
| Vote<br>Assistente de Preenchimento            | ver do Lote ☐Observação de Lote                                            | Agrupamento c                           | do Lote (Produto) (A)<br>Este campo trabalha er<br>Agrupa os itens do ever<br>entrape.<br>- Produto: permie ma<br>estranos, por entrape<br>estranos, por entra de auto-<br>estranos, por entra de auto-<br>estranos, por entrape<br>estranos e una única o<br>- Produto - estramp<br>com activa e estramp<br>do uma do esteramp<br>do autoria estramp<br>do autoria estramp | Fecha lote automaticamente<br>n conjunto com o campo Fecha lote,<br>nto de acordo com a seleção feta n<br>az pemite incluir no lote uma única<br>siguer corse e tamanhos;<br>a + cor: pemite incluir no lote uma<br>o portin, de quajuque tamanhos;<br>a + cor + tamanho; pemite incluir<br>o o el semanho pertenie incluir<br>que ta neste capano, sejam incluídos n | (V)Fecha Lote          |

#### **Millennium Network**

| Geral Documentos         | Financeiro, Fiscal e Contabilização      | Estoque e                                                             | Lotes 📔 Cliente e Crédito [    | onfigurações |
|--------------------------|------------------------------------------|-----------------------------------------------------------------------|--------------------------------|--------------|
| Tipo de Interface        | Clássica                                 | -                                                                     | Permite alterar a quantidad    | e bipada     |
| Valor Mínimo             |                                          |                                                                       | Código de Barras               | Múltiplas    |
| Não busca os produtos    | do pedido                                |                                                                       | Relação Entrada/Saída          | Conferêr     |
| Filiais Permitidas       | 1001 MJ<br>1002 FI<br>9003 ES<br>9006 ES | ATRIZ - EMPRESA<br>LIAL - EMPRESA<br>TOQUE - AVARIA<br>TOQUE - RECEBI | MENTO                          |              |
| Obs Padrão               |                                          |                                                                       |                                |              |
| Lança quantidade some    | ente pelo proporção                      |                                                                       | Tamanho na grade de produto    | s Código     |
| Mostra quantidades de    | itens na movimentação                    |                                                                       | Lançamento de Kit              | Casas Decin  |
| Imprime Num Ped Clien    | te na NFe (Pirelli)                      |                                                                       |                                |              |
| Produtos Pendentes       |                                          |                                                                       |                                |              |
| Controle Prods. Pender   | ntes (Transf)                            | Cor                                                                   | nferência Prods. Pendentes Não | Fica 🗸 👻     |
| Acessa                   |                                          |                                                                       |                                |              |
| Data                     |                                          | Filial                                                                | Conta                          | Item         |
| Dados para Transportador | Não Acessa                               | -                                                                     | ✓ Informações Complem          | nentares     |
| Obs. do item             |                                          | Comanda                                                               | Referência do Produte          | o [          |

7. Configurar evento de baixa de lote

Evento que finaliza a baixa do lote endereçado do depósito para o picking

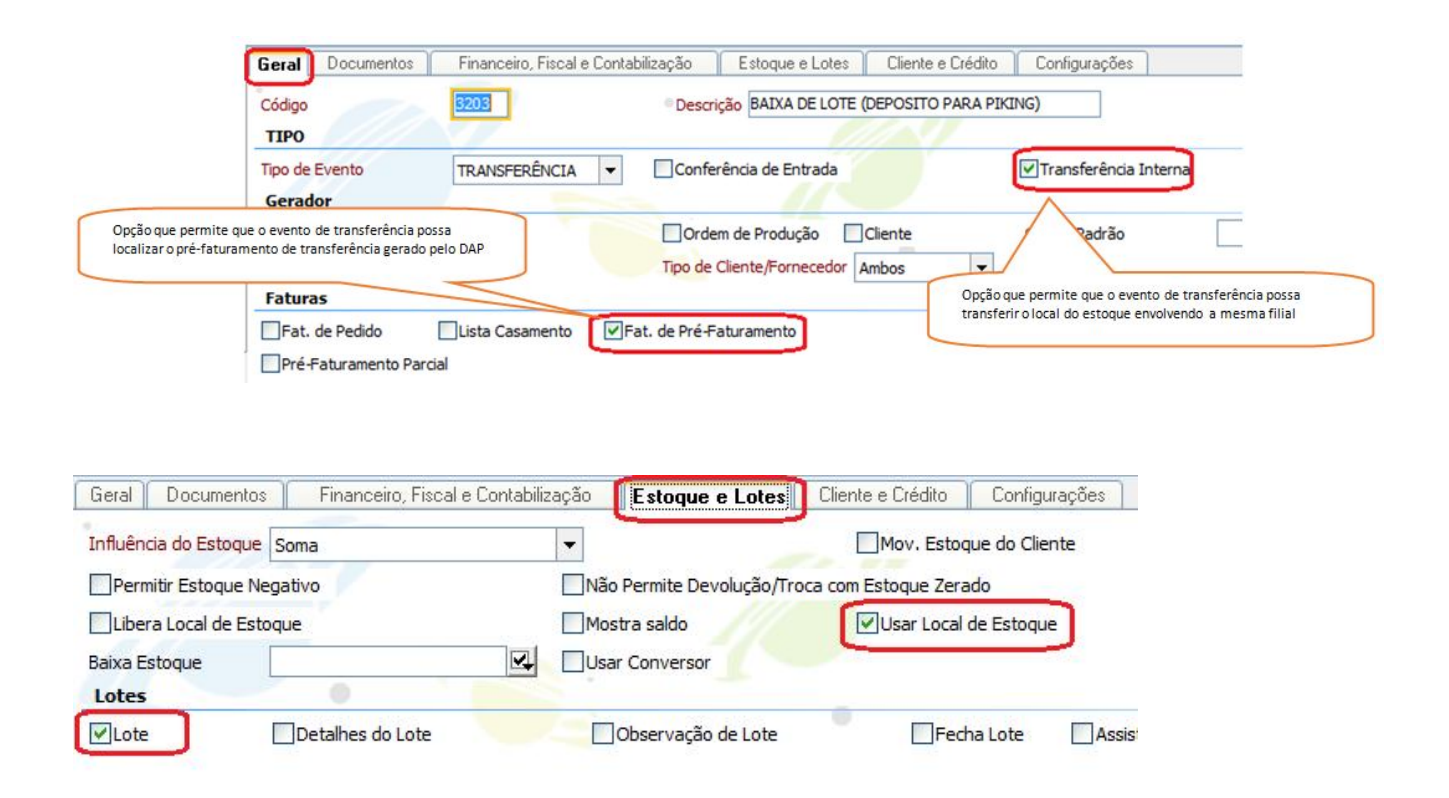

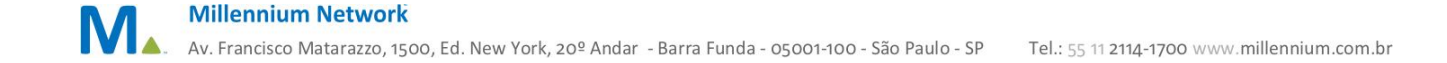

8. Alterar a configuração de todos os eventos de faturamento

Devido ao vínculo com o endereço reservado no pré-faturamento de vendas os eventos de **faturamento de venda** deverão estar habilitados a carregar o endereço de estoque

| Geral Documentos         | Financeiro, Fiscal e | Contabilização 🚽 | Estoque e Lotes       | Cliente e Crédito   | Configurações  |
|--------------------------|----------------------|------------------|-----------------------|---------------------|----------------|
| Influência do Estoque Su | btrai                | -                |                       | Mov. Esto           | que do Cliente |
| Permitir Estoque Negat   | tivo                 | Não              | Permite Devolução/Tro | ca com Estoque Zera | ob             |
| Libera Local de Estoqu   | e                    | Mos              | tra saldo             | Usar Local          | de Estoque     |
| Baixa Estoque            |                      | Usar             | Conversor             |                     |                |
| Lotes                    | •                    |                  |                       |                     |                |
| Lote De                  | etalhes do Lote      | Obse             | rvação de Lote        |                     |                |

#### Parâmetros operacionais

- 9. Cadastrar grupos de locais de estoque
- Ir para / Logística / Cadastros / Grupos de Locais de estoque

Este recurso permite o endereçamento planejado do estoque do depósito através de agrupamentos previamente definidos.

Isso é possível através do vínculo entre o cadastro do grupo de local, os parâmetros de classificação do produto e do relacionamento entre o grupo de local e o local do estoque.

Ao processar as movimentações de conferência endereçada, o sistema localiza o endereço disponível de acordo com o grupo de locais e localização disponível.

A figura abaixo cria um grupo para agrupamento de produtos da marca.

| Filal       | 1002 FILIAL - EMPRESA                                                                                                    |          | Código 01                                                             | Descrição                                                  | (DD)                                                                      |
|-------------|----------------------------------------------------------------------------------------------------|----------|-----------------------------------------------------------------------|------------------------------------------------------------|---------------------------------------------------------------------------|
| lassificaçõ | es                                                                                                    | States - |                                                                       |                                                            |                                                                           |
| Coleções    | ABR ABRIL<br>ABY ABYGAIL<br>AGA AGATA<br>ALA ALABAMA<br>ANC ANCONA<br>AST ASTALLY                                                                                       |          | Sub-Coleções DINDEF INDEF<br>002 DIVER<br>001 VERÃO                   | INDO<br>NO 2010<br>D 2010<br>D 2009                        |                                                                           |
| livisões    | IND INDEFINIDO                                                                                                    |          | Departamentos 001 MASCUL<br>002 FEMINU<br>003 INFANTI<br>IND INDEFINI | INO Grupos<br>O<br>L<br>IDO                                | 001 JEANS<br>002 MALHA<br>003 BOTOES<br>004 ELASTICOS<br>MP MATERIA PRIMA |
| ipos        | BOT         BOTA           BTI         BOTIN           01         CAJAS Y ZUNCHOS           002         CALCA           001         CAMESA           003         CAMESA | ~        | Marcas 002<br>H H<br>001<br>003                                       | ADIDAS<br>HOLLY<br>INDEEDIDO<br>NIKE<br>VICTORIA SECRETS   |                                                                           |
| ategorias   | 0002 BRONZE<br>INDE INDEFINIDO<br>0000 QURO<br>0001 PRATA                                                                                                    |          | Embalagens 001<br>002<br>003                                          | CAIXA PEQUENA<br>CAIXA MÉDIA<br>CAIXA GRANDE               |                                                                           |
| )ualidades  | DINDEFINIDO 2 QUALIDADE 3 QUALIDADE                                                                                                    |          | 7                                                                     |                                                            |                                                                           |
|             |                                                                                                    |          | Como pode ser observad<br>produtos podem ser utili                    | lo acima, todas as classific<br>zadas, desde que seja real | ações de<br>izado com um                                                  |
| trl + Enter | Efetivar                                                                                                    |          | bom planejamento                                                      |                                                            |                                                                           |

10. Cadastrar os endereços de estoque

Este recurso permite o mapeamento do armazém de acordo com uma estrutura verticalizada do estoque.

• Ilustração de um armazém com estoque verticalizado e suas divisões.

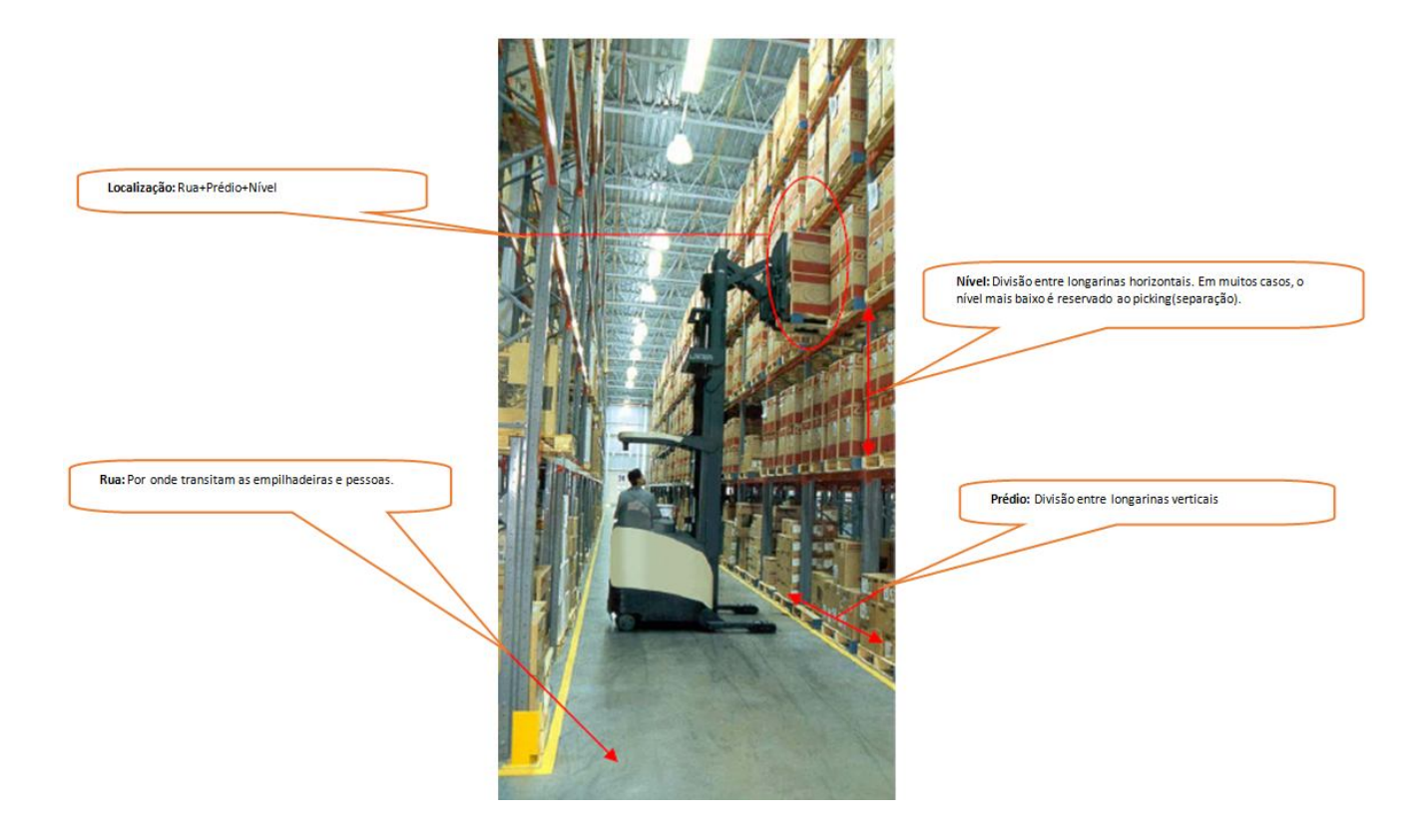

• Ir para / Logística / Locais de estoque

Através deste recurso é possível cadastrar todos os endereços de estoque do deposito. Seja ele para armazenamento ou picking.

| Navega              | dor     Ir     Favoritos     Janelas (1)     Image: Altera and Altera and Alter |                                                                     |
|---------------------|----------------------------------------------------------------------------------------------------|---------------------------------------------------------------------|
| Ir Para<br>Voltar   | Filial     1002     FILIAL - EMPRESA       Endereço de Picking       Grupo     MAII (DD)         Rua     DD                                                                                                    | Campo que pode ser<br>utilizado para identificar o<br>porta pallets |
| Inicio<br>Favoritos | Prédio AA Nível 01 Capacidade 1<br>Localização DD.AA.01 Capacidade 1                                                                                                    | Número de lotes<br>permitido no endereço                            |
|                     | Conforme o item 2.1 o grupo de locais permite o agrupamento de endereços de<br>acordo com as classificações do produto Ctrl + Enter Efetivar                                                                                                    |                                                                     |

O **nível** é utilizado no processo de endereçamento, no momento da conferência, para endereçar automaticamente os lotes no depósito, o sistema irá sugerir o endereço por ordem do menor para o maior para alocar primeiramente os níveis mais baixos.

Para o **picking** é extremamente importante classificá-lo ao acionar o flag correspondente no cadastro.

O número da **capacidade de lotes** para os endereços de depósito permite vincular mais de um lote ao mesmo endereço.

Para o picking permite o agrupamento de SKUs no mesmo endereço de picking. Desde que este limite seja estabelecido no campo.

11. Endereço para lotes de avaria

Para armazenar lotes de avaria, poderão ser cadastrados endereços específicos e limitar a capacidade

| Produtos Aca | abados × Ev | ventos × PROCESSO RECEBI | MENTO - C | ONFERENCIA - AVAI             | RIA 🗙 Fi | liais × Lo | cais de Esto | que × | Altera × | Inclui > |
|--------------|-------------|--------------------------|-----------|-------------------------------|----------|------------|--------------|-------|----------|----------|
| Filal        | 9003        | ESTOQUE - AVARIA         |           | -                             |          | Endereç    | de Picking   |       |          |          |
| Grupo        |             |                          |           | Rua                           | AV       | Prédio     | 01           | Nive  | 1        | 01       |
| Localização  | AV.01.01    |                          | 1         | Capacidade<br>Número de Lotes | 999      |            |              |       |          |          |
|              |             |                          |           | L_                            |          | 1          |              |       |          |          |
| -            |             |                          |           |                               |          |            |              |       |          |          |

- 12. Vincular os endereços de picking ao cadastro de produtos
- Ir para / Produtos e Serviços / Produtos

Ao realizar o pré-faturamento de venda, o sistema irá localizar o endereço de picking através do vínculo do endereço com produto.

| Liassificação           | Grade e Con | versores Poto | s e cispec | ncações   | Contablização       | Descrições      | Componentes do Nit |             |       |         | 1231    |
|-------------------------|-------------|---------------|------------|-----------|---------------------|-----------------|--------------------|-------------|-------|---------|---------|
| 80                      | -           |               | _          | 1         | 1.                  |                 | Tabala             | Sub-Colecao |       |         |         |
| io                      |             |               |            |           | Filel               |                 | Local              | Cor         |       | Fetamoa | Tamanho |
| 1 Contraction           | 002         | MALHA         |            | 1002      | FILIAL - EMPRESA    | BB.A.A.01       |                    | PRETO       | UNICA |         | pp      |
|                         | M           | MORMATI       |            | × 1002    | FILIAL - EMPRESA    | BB.A.A.02       |                    | PRETO       | UNICA |         | P       |
|                         |             |               | -          | 1002      | FILIAL - EMPRESA    | 88.A.A.03       |                    | PRETO       | UNICA |         | M       |
| lagem                   |             |               |            | · 1002    | FILIAL - EMPRESA    | BB.A.A.04       |                    | PRETO       | UNICA |         | G       |
| 05                      |             |               |            | 1002      | FILIAL - EMPRESA    | BB.A.A.05       |                    | PRETO       | UNICA |         | GG      |
|                         |             |               | Custe      |           |                     |                 |                    |             |       |         |         |
| Ка                      |             |               | Gram       | 8         |                     |                 |                    |             |       |         |         |
| ficação Curva ABC       | -           | -             | Class      |           |                     |                 |                    |             |       |         |         |
| ixa Estoque Pela Ficha  | Técnica     | 1011          | In         | 5         |                     |                 |                    |             |       |         |         |
| 1 promoção              |             |               |            | 6         |                     |                 |                    |             |       |         |         |
| onte do Estoque Projeta | ado         |               | Stat       | OK C      | ancelar F3 Mudar Pr | ocura           |                    |             |       |         |         |
| le Licenciamento        |             |               | -          | 1         | 14                  |                 |                    |             |       | -       |         |
| elas                    |             | _             |            |           |                     |                 |                    |             |       |         |         |
| Tabela de Fornecedore   | 0           | Ta Ta         | abela de L | ocal de E | stoque Tabe         | la de Descontos | aplicados          |             |       |         |         |
| ensões                  |             | 0.000         |            |           |                     |                 |                    |             |       |         |         |
| ra                      |             | Altura        |            |           |                     | Pro             | fundidade          |             |       |         |         |

Caso o endereço desejado não seja exibido na tabela, é provável que o mesmo já esteja vinculado a um outro produto. Sendo assim, conforme as movimentações de produtos no picking vão ocorrendo de acordo com o ciclo de vida do produto, da mesma forma deverá ocorrer no sistema, para que as informações operacionais sejam as mesmas refletidas no sistema.

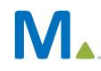

#### **Millennium Network**

## Entradas

## 1. Registrar o recebimento do produto

• Ir para / Compras / Movimentações / Evento: 2301 - COMPRA - MERCADO INTERNO

Conforme o parâmetro definido nas configurações do evento, a filial de estoque é exibida na movimentação e o processamento de eventos é finalizado normalmente.

|                     |      |             |          | 1                         | COMPRA -         | MERCAL                    | 001   | NTERNO                      |                |          |        |
|---------------------|------|-------------|----------|---------------------------|------------------|---------------------------|-------|-----------------------------|----------------|----------|--------|
| Romaneio            |      | 96          |          | <ul> <li>Filal</li> </ul> |                  | 1002                      | FILI  | AL - EMPRESA                | •              |          |        |
| Estado da Filial    | SC   |             |          | Eilal p                   | Estoque          | 9006                      | REC   | EBIMENTO - ESTOQUE          |                |          |        |
| Conta               | CX-A | DM-MATE CO  | -ADM-FIL | IAL                       |                  |                           | •     |                             |                |          |        |
| Data                | 16/0 | 7/2014 -    |          | Qu                        | antidade Parcial |                           |       |                             |                |          |        |
| Fornecedor          | 0000 | 1. M        | LLENNIUN | I NETWORK LTDA            |                  |                           | Esta  | ido SP                      | Quita Pedido(s | )        |        |
|                     |      |             |          |                           |                  | Composition of the second |       |                             |                |          |        |
| Produtos            |      |             |          |                           |                  |                           |       |                             | _              |          |        |
| * Pedido            | Item | -           | Código   | Código Forn.              | Quita            | Obs                       |       | Descrição Cfop              | Quant.         | Preço    | Total  |
| ×                   |      | AA          |          |                           |                  |                           |       | CALCA LOCALIZACAO DE 3.102  | 1              | 50 10,00 | 500,00 |
| <u> </u>            |      | 88          |          |                           |                  | _                         |       | CAMISETA LOCALIZACAO 3, 102 |                | 50 10,00 | 500,00 |
| • <b>•</b>          |      |             |          |                           |                  |                           |       |                             |                |          |        |
| Z                   |      |             |          |                           |                  | _                         |       |                             |                |          |        |
| 0                   |      |             |          |                           |                  |                           |       |                             |                |          |        |
|                     | -    |             |          |                           |                  |                           |       |                             |                |          |        |
| Atualizar Tabela    |      |             |          |                           | Modalidade Frete |                           | 0 - 8 | imitente 🔻                  |                |          |        |
| Número do Embarque  |      | EMB_1111    | h        |                           | Data de Embarque |                           | 01/0  | 7/2014 💌                    |                |          |        |
| Data de Desembarque |      | 16/07/2014  | 4 👻      |                           | Cond. de Pagto   |                           | 002   | 30 DIAS                     | -              |          |        |
| Transportadora      |      | 99999       | PRÓPR    | IO                        |                  |                           | -     | Quant. de Volumes           | -              |          |        |
| Espécie             |      | [           |          |                           | Número           |                           | -     |                             |                |          |        |
| Peso Bruto          |      |             |          |                           | Peso Líquido     |                           |       |                             |                |          |        |
| Peso Cubado         |      | -           |          |                           | Valor Frete      |                           | -     |                             |                |          |        |
| Obe                 |      |             |          |                           |                  |                           | -     |                             |                |          |        |
| 000                 |      |             |          |                           |                  |                           |       |                             |                |          |        |
|                     |      |             |          |                           |                  |                           |       |                             |                |          |        |
| Qtde Pcs 100 Tot    | al   | 1.000,00 Ad | erto 0   | 0,00                      | Cortesia 0       | Valor Fi                  | al 1. | 100,00                      |                |          |        |

- Consultar saldo da filial do estoque referente aos produtos vinculados no processo
  - Ir para / Todos / Consulta de estoque
  - o Emissão do relatório 61

#### 2. Registrar o início do processo de conferência

• Ir Para / Expedição e Recebimento / Incluir recebimento de Embarque de Compra

Esta atividade consiste em permitir o vínculo entre o recebimento de compra e as conferências que serão realizadas para finalizar o processo.

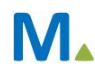

#### Millennium Network

| Vavega                  | DEMO -<br>ador Ir Favoritos Ja | Incluir Rec     | ebimento de<br>Incluir Recebi | e Embarque de Co<br>mento de Embarque d | mpra - WASE Workst<br>e Compra | ation – 🗆 🗙                      |
|-------------------------|--------------------------------|-----------------|-------------------------------|-----------------------------------------|--------------------------------|----------------------------------|
|                         | Recebimento de Em              | ibarque × li    | ncluir Recebime               | nto de Embarque de C                    | ompra × 📑                      | >>                               |
| Para                    | Num. Recebimento               | 1111            |                               | Data                                    | 16/07/2014                     |                                  |
| O_                      | Fornecedor                     | 00001           | MILLENNIUM                    | NETWORK LTDA                            | - Q                            |                                  |
| /oltar                  | Filial                         | 9006            | RECEBIMENTO                   | - ESTOQUE                               | -                              | -                                |
|                         | Movimentação                   |                 |                               | _                                       |                                |                                  |
| nício<br>voritos<br>sgs | Vincular o romar<br>da Nfe     | neio de entrada |                               |                                         |                                | Filial de recebimento<br>estoque |
| 2                       | Ctrl + Enter Efeti             | var             |                               |                                         |                                |                                  |
| EMO                     |                                |                 |                               |                                         |                                |                                  |

#### 3. Conferir o produto recebido

• Ir para / Logística / Movimentações / Evento: 3201 - PROCESSO RECEBIMENTO - CONFERENCIA

Esta atividade permite a realização da conferencia do recebimento, endereçando o estoque conforme as parametrizaçú realizadas no cadastro de grupo de locais.

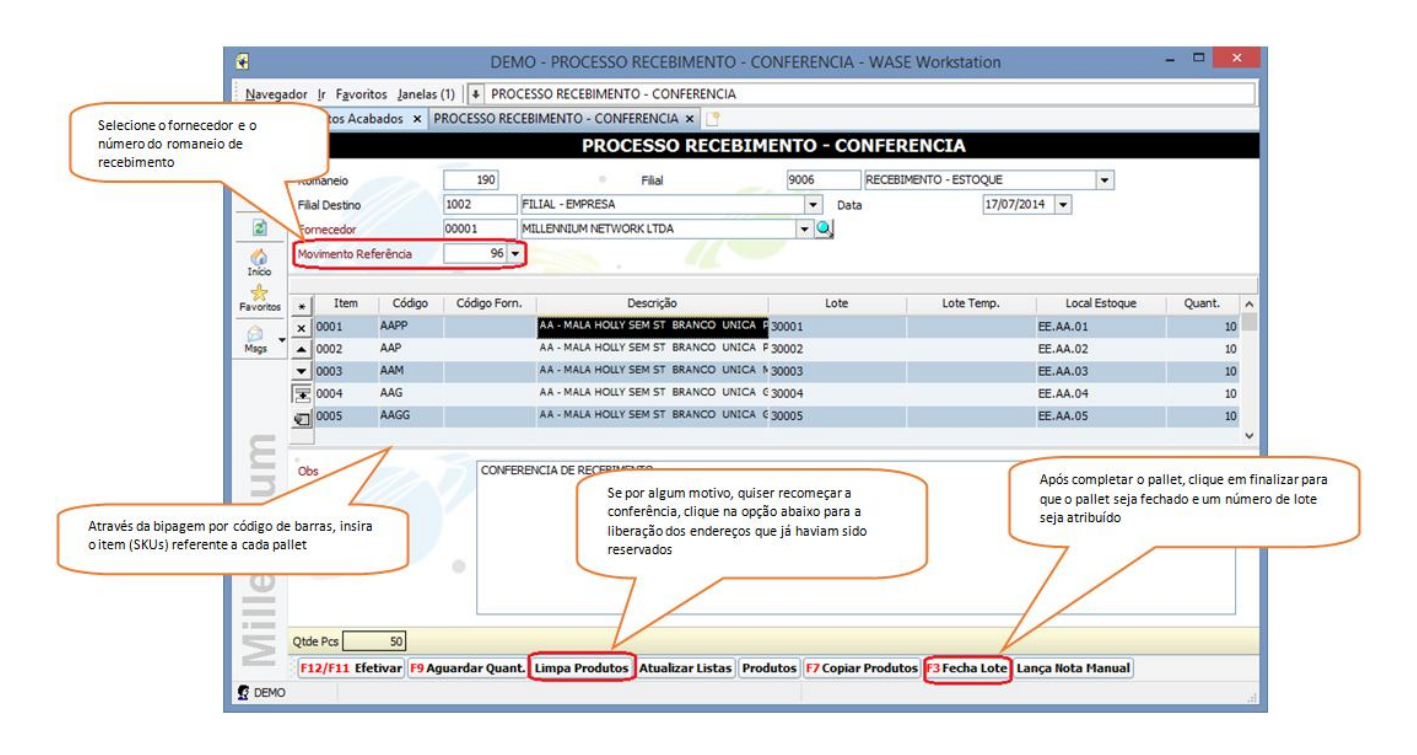

#### 4. Imprimir etiquetas de lote

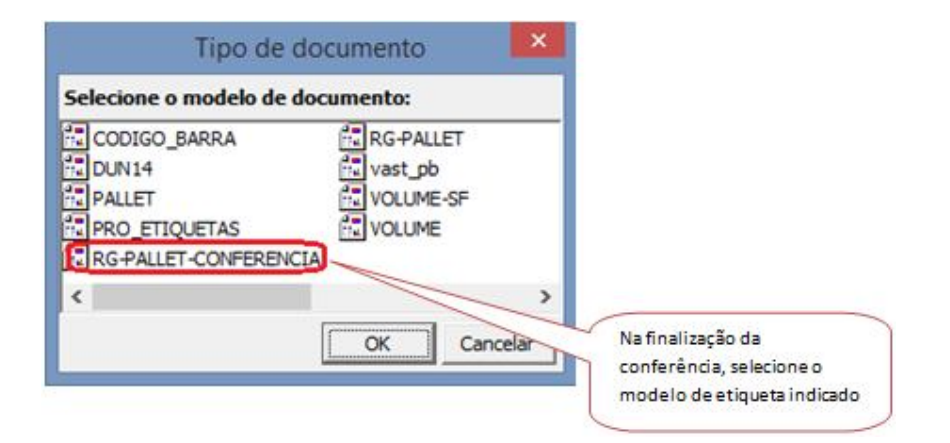

| Humero sequencial          | <b>)001</b> ∭.         |
|----------------------------|------------------------|
| PEÇA: AA Descrie           | ção: MALA HOLLY SEM ST |
| Cor: BRANCO                | Tam: PP                |
| Data Recbto: 16/07/2014    | CONTAINER: EMB_1111    |
| N. F / Proc. Interno: 1111 | Endereço: EE.AA.01     |
| Quant.: Conferente:        | Data://                |
| ódigo de barras            | PK: <b>AA.AA.01</b>    |

#### 5. Processar a conclusão do processo de conferência

• Ir Para / Logística / Expedição e Recebimento / Fechamento de recebimento

Concluídas as conferências, o passo seguinte é realizar o fechamento do processo de recebimento.

Este processo realiza a comparação dos produtos e quantidades recebidas com as conferências realizadas. Caso encontre divergências, automaticamente realizará as movimentações de entrada e saída para ajustar o saldo para a quantidade conferida.

| areges       | dor [r Favoritos Janelas (1)   + Logística + Expedição e Recebimento | <ul> <li>Recebimento de</li> </ul> | Embarque de Compra |                                                      |
|--------------|----------------------------------------------------------------------|------------------------------------|--------------------|------------------------------------------------------|
|              | Recebimento de Embarque 🗙 🎦                                          |                                    |                    |                                                      |
| 0            | Lista Recebimentos                                                   |                                    |                    |                                                      |
| Para<br>Otar | Data Inicial    Data Final  Faixa de Pré-Pedido                      | •                                  | Fechado            |                                                      |
| 2            | Recebimento Inidal Recebimento Final                                 |                                    |                    |                                                      |
| <u>A</u>     | Buscar Inciar Pesquisa 🔰 Limite 500 🗍 🚛 🕅 🔛 🗶                        |                                    |                    |                                                      |
|              | Efetuado Fechado Pré-Pedido Fornecedor Mo                            | ovimentacao Data                   | Valor              |                                                      |
| ontos        | 1111 MILLENNIUM NETWORK LTDA                                         | 96 16/07/20                        | 14 R\$ 1.100.00    |                                                      |
|              |                                                                      | 90                                 | P61 100 00         | Localize o recebimento e<br>questão e clique no botã |
| - 2          | A                                                                    |                                    | N\$ 1.100/00       |                                                      |

| Re   | eceb | imento de Embarque 🗙 | Fechamento de Recel | pimento 🗙 📑       |         |          |           | entre o recebimento e as |  |
|------|------|----------------------|---------------------|-------------------|---------|----------|-----------|--------------------------|--|
| I T  | *    | Produto              | Cor                 | Estampa           | Tamanho | Recebido | Conferido | conferencias             |  |
| ra - | ~    | AA - MALA SEM ST     | BRANCO              | UNICA             | G       | 10       | 10        |                          |  |
| -    | Â    | AA - MALA            | BRANCO              | UNICA             | GG      | 10       | 10        |                          |  |
| ar - | 1    | AA - MALA            | BRANCO              | UNICA             | м       | 10       | 10        |                          |  |
|      | •    | AA - MALA            | BRANCO              | UNICA             | P       | 10       | 10        | $\checkmark$             |  |
| - 0  | 01   | AA - MALA            | BRANCO              | UNICA             | PP      | 10       | 10        |                          |  |
|      | - 21 | BB - MOCHILA COM ST  | PRETO               | UNICA             | G       | 10       | 11        | 1                        |  |
| e:   |      | BB - MOCHILA COM ST  | PRETO               | UNICA             | GG      | 10       | 9         | -1                       |  |
|      |      | BB - MOCHILA COM ST  |                     |                   | м       | 10       | 10        |                          |  |
| itos |      | BB - MOCHILA COM ST  | validada            | as as informações | Р       | 10       | 10        |                          |  |
| )-   |      | BB - MOCHILA COM ST  | clique no bot       | ão abaixo para    | PP      | 10       | 10        |                          |  |
|      |      |                      | finalizar o pro     | ocesso.           | J       |          |           |                          |  |
|      |      | 10                   |                     |                   |         | 100      | 100       | 0 ~                      |  |

### 6. Consultar o processamento das movimentações de ajuste (caso necessário).

• Ir Para / Logística / Consulta de movimentações

| Data Inicial                                         |                          | 16/07/2014 -                                                                              | Data Final                | 18/07/2014 | -              | Ordem            | DATA+DOCUMENTO -                   |
|------------------------------------------------------|--------------------------|-------------------------------------------------------------------------------------------|---------------------------|------------|----------------|------------------|------------------------------------|
| Evento                                               |                          |                                                                                           |                           | Lindiana   |                |                  |                                    |
| -iad                                                 |                          |                                                                                           |                           | -          | Filial Destino |                  |                                    |
| Jocumento                                            |                          |                                                                                           | Fatura Externa            |            |                | Embarque         | Note que o sistema gerou           |
| Cancelados                                           |                          |                                                                                           | Caixa                     |            |                |                  | automaticamente as movimentações d |
| lipo de Pagto                                        |                          | 2                                                                                         | Condição de Pag           | ato        |                |                  | ajuste no estoque                  |
| dido de Rederência<br>elecionar Gerador              |                          |                                                                                           |                           |            | Conferido      | Numero do Cartão |                                    |
| Selecionar Gerador                                   |                          |                                                                                           |                           |            | -              | /                |                                    |
| lipo                                                 |                          | Cliente                                                                                   | Gerador                   |            |                |                  |                                    |
|                                                      |                          |                                                                                           | 1 Test                    |            |                | //               |                                    |
| luscar Inciar Pesquisa                               | Limite 500               | 0   🚛 📑 📖 🔯 🗙                                                                             |                           |            | /              |                  |                                    |
| xo Operacao 🛛 Data                                   | 1                        | Evento                                                                                    | Tipo Documento            | Documento  | N. do Embarque | Nf Valor Final   | Usuario                            |
| 10 10 7 10 0 1 4                                     | * COMPRA - N             | MERCADO INTERNO                                                                           | ROMANEIO                  | 96         | EM8_1111 1111  | R\$ 1.100,00     | DEMO                               |
| 16/07/2014                                           |                          |                                                                                           | TTO ADDRESS               | 100        |                | P¢0.0            | DEMO                               |
| 17/07/2014                                           | PROCESSO R               | ECEBIMENTO - CONFERENCIA                                                                  | TRANSPE.                  | 190        |                | 104 0101         |                                    |
| 17/07/2014<br>17/07/2014                             | PROCESSO R               | ECEBIMENTO - CONFERENCIA<br>ECEBIMENTO - CONFERENCIA - AV                                 | ARIA TRANSFE.             | 190        | /              | R\$ 0,0          | DEMO                               |
| 17/07/2014<br>17/07/2014<br>17/07/2014<br>17/07/2014 | PROCESSO R<br>PROCESSO R | ECEBIMENTO - CONFERENCIA<br>ECEBIMENTO - CONFERENCIA - AV.<br>ECEBIMENTO - ENTRADA AJUSTE | ARIA TRANSFE.<br>ROMANEIO | 198<br>81  |                | R\$ 0,0          | DEMO                               |

## 7. Emitir relatório gerencial do processo completo

|                     | 1001 - Relatório<br>Período: Esta Semana | de Fechan    | nento - <mark>Re</mark> c | cebimento e        | Conference       | ia Endereç  | ada                    |                           |                             | Esta part<br>ao result<br>numeraç<br>endereça | e do relato<br>ado da con<br>ão de lotes<br>amento. | ório é desti<br>ferência da<br>s e | nada<br>a      |
|---------------------|------------------------------------------|--------------|---------------------------|--------------------|------------------|-------------|------------------------|---------------------------|-----------------------------|-----------------------------------------------|-----------------------------------------------------|------------------------------------|----------------|
|                     | Produto                                  |              | Cor                       | Tamanho            | Item<br>(Pallet) | Lote        | Local                  | Qtde NFe                  | Qtde<br>Conferida           | on                                            | Qtde<br>Conferida                                   | Qtde<br>Divergente                 | Qtde<br>Ajusta |
|                     |                                          | HOLLY SEM ST | BRANCO                    | PP                 | 0001             | 33001       | EE.AA.01               |                           | Digita                      | Avana                                         | 10                                                  | 10                                 |                |
| ste segundo bloco   | do relatório é                           | LY SEM ST    | BRANCO                    | P                  | 0002             | 33002       | EE_AA.02               |                           | 10                          |                                               | 10                                                  | 10                                 |                |
| Ste Segundo Dioco   |                                          | LY SEM ST    | BRANCO                    | M                  | 0003             | 33003       | EE.AA.03               |                           | 10                          |                                               | 10                                                  | 10                                 |                |
| destinado aos docur | nentos                                   | LY SEM ST    | BRANCO                    | G                  | 0004             | 33004       | EE.AA.04               |                           | 10                          |                                               | 10                                                  | 10                                 |                |
| eferente ao proces  | sode                                     | LY SEM ST    | BRANCO                    | GG                 | 0005             | 33005       | EE.AA.05               |                           | 10                          |                                               | 10                                                  | 10                                 |                |
|                     | -                                        | COM ST       | PRETO                     | G                  |                  | 33006       | AV.01.01               |                           |                             | 11                                            | 11                                                  | 11                                 | 1              |
|                     | MOCH                                     | ILA COM ST   | PRETO                     | GG                 |                  | 33006       | AV.01.01               |                           |                             | 11                                            | 11                                                  | 11                                 | 1              |
|                     | BB                                       | LA COM ST    | PRETO                     | M                  |                  | 33006       | AV.01.01               |                           |                             | 11                                            | 11                                                  | 11                                 | 1              |
|                     | 88                                       | A COM ST     | PRETO                     | P                  |                  | 33006       | AV.01.01               |                           |                             | 10                                            | 10                                                  | 10                                 |                |
|                     | 88 88                                    | COM ST       | PRETO                     | PP                 |                  | 33006       | AV.01.01               |                           |                             | 10                                            | 10                                                  | 10                                 |                |
|                     | Data<br>24/07/2014                       | Docum<br>190 | ato                       | Responsáve<br>DEMO | 4                |             | Dat<br>24/0            | 07/2014                   | Doc<br>198                  | cumento                                       |                                                     | Responsá<br>DEMO                   | vel            |
|                     | Data                                     | Decem        | Entradas /                | Ajuste             |                  |             |                        | 0                         | 0.00                        | Saidas A                                      | ijuste                                              |                                    |                |
|                     | 24/07/2014                               | 81           | into                      |                    |                  |             | 24/0                   | 07/2014                   | 83                          | diffento                                      |                                                     |                                    |                |
|                     |                                          |              |                           |                    |                  | Esta<br>mov | última pa<br>vimentaçõ | rte do rela<br>es de entr | ntório se ro<br>rada ou saí | efere a<br>ída que                            |                                                     |                                    |                |

 Millennium Network

 Av. Francisco Matarazzo, 1500, Ed. New York, 20º Andar - Barra Funda - 05001-100 - São Paulo - SP
 Tel.: 55 11 2114-1700 www.millennium.com.br

#### 8. Consultar saldo do estoque dos produtos vinculados no processo

- Ir para / Todos / Consulta de estoque
- Emissão do relatório 61

| ESDQUE GETal , Imprime Estampa, Imp<br>2. Faixa Inicial BB, 2 Faixa Final BB | prime Locais de Esto | ques, Mostra | tamanho na g | rade Codgo, | 9 Faixa Inicia              | I AA, 19 Faixa Fi       | inal AA, |
|------------------------------------------------------------------------------|----------------------|--------------|--------------|-------------|-----------------------------|-------------------------|----------|
| Produto                                                                      | and Est              |              | Quantid      | ades em E   | stoque                      |                         | Tot      |
| Filial 1002 FILIAL - E                                                       | MPRESA               |              | Quantitu     | aues nese   | riva uas                    |                         |          |
| AA - MALA HOLLY SEM ST                                                       | PP                   | P            | м            | G           | GG                          | •                       |          |
| 001-884NC0 000-UNCA                                                          | 10                   | 10           | 10           | 10          | 10                          |                         |          |
| rodutos direcionados para a                                                  | 0                    | 0            | 0            | U.          | U                           |                         |          |
| ial do armazém                                                               |                      |              |              | S.          | Qtde em<br>Qtde Re          | Estoque<br>eservada     |          |
|                                                                              |                      |              |              | Qtd         | e Subtotal e<br>de Subtotal | m Estoque<br>Reservada  |          |
| Filial 9003 ESTOQUE                                                          | E - AVARIA           |              |              |             |                             |                         |          |
| 88 - MOCHILA COM ST                                                          | PP                   | P            | М            | G           | GG                          | •                       |          |
| 002 - PRETO 000 - UNICA                                                      | 10                   | 10           | 10           | 11          | 9                           |                         |          |
| Produtos direcionados<br>para a filial de assistência                        | 0                    | 0            | 0            | 0           | Qtde em<br>Qtde Re          | Estoque<br>eservada     | J        |
|                                                                              |                      |              |              | Qtd         | e Subtotal e<br>de Subtotal | m Esto que<br>Reservada |          |
| Filial 9008 ESTOQUE                                                          | E - RECEBIMEN        | TO           |              |             |                             |                         | 0.00     |
| AA - MALA HOLLY SEM ST                                                       | PP                   | P            | M            | G           | GG                          | •                       |          |
| 001 - BRANCO 000 - UNICA                                                     | 0                    | 0            | 0            | 0           | 0                           |                         |          |
|                                                                              | 0                    | 0            | 0            | 0           | 0                           |                         |          |
|                                                                              |                      |              |              |             | Qtde em<br>Qtde Re          | Estoque<br>Iservada     |          |
| BB - MOCHLA COM ST                                                           | PP                   | P            | М            | G           | GG                          | •                       |          |
|                                                                              | 0                    | 0            | 0            | 0           | 0                           |                         |          |
| 002 - PRETO 000 - UNICA                                                      | 0                    | 0            | 0            | 0           | 0                           |                         |          |
| 002 - PRETO 000 - UNICA                                                      |                      |              |              |             | Qtde em                     | Estoque                 |          |
| 002-PRETO 000-UNICA                                                          |                      |              |              |             | Qtde Re                     | eservada                |          |

#### 9. Cadastrar pedido e gerar pré-faturamento com produtos no depósito

Atividade do cotidiano que envolve o cadastro e aprovação do pedido de venda e geração da distribuição de estoque com base na disponibilidade física. Caso haja necessidade de utilizar o estoque do depósito para atender à carteira de pedidos do DAP, o sistema irá realizar reservas do depósito.

# 10.Geração do pré-faturamento de venda com reserva do depósito (para atender ao pedido de venda)

Este relatório é o guia do separador e mostra os itens que foram pré-faturados para atender ao pedido de venda. A coluna "**Local Reservado**" se refere ao local de estoque de picking ao qual a reserva do pedido foi vinculada.

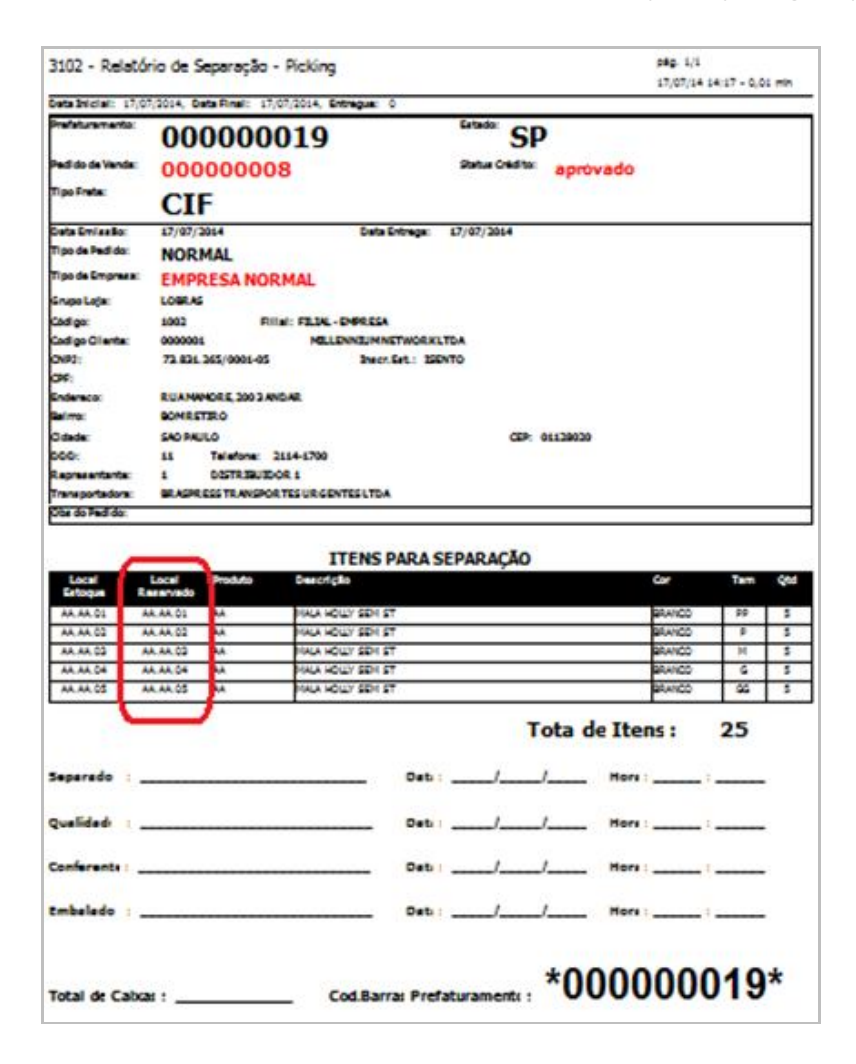

# 11.Geração do Pré-Faturamento de Transferência com reserva do deposito (para abastecer o

#### picking)

• Ir para Venda / Logística / Expedição e Recebimento / Pré-Faturamento de Transferência

Caso a quantidade pré-faturada pelo DAP não esteja somente no picking, ou seja, a quantidade necessária para atender aos pedidos esteja considerando também o estoque do depósito, o sistema irá realizar um pré-faturamento de transferência de local de estoque.

Este pré-faturamento de transferência irá reservar a baixa dos lotes necessários para atender aos pedidos no processo de distribuição.

Ele deverá **SEMPRE** ser finalizado através do evento de derrubada, no mesmo instante que ocorrer a baixa física do endereço do depósito para o picking, realizado pelo empilhador.

Caso contrário a consulta de reservas de estoque ficará confusa até que o processo seja concluído.

A figura abaixo mostra a reserva de baixa de lote

| 3101 - Re    | atório par        | ra baixa d       | le lote pa  | ara picking |        | pág. 1<br>17/07/ | l/1<br>14 14:59 - 0,0 | 00 min |
|--------------|-------------------|------------------|-------------|-------------|--------|------------------|-----------------------|--------|
| Data: Hoje   |                   |                  |             |             |        |                  |                       |        |
| Data: 17/07/ | 2014              | Baixa            | de lote: 00 | 0000042     |        |                  |                       |        |
| Lote (RG)    | Local<br>Deposito | Local<br>Picking | Produto     | Descrição   |        | Cor              | Tam                   | Qtde   |
| 30001        | EE.AA.01          | AA.AA.01         | AA          | AA-MALA     | SEM ST | BRANCO           | PP                    | 10     |
| 30002        | EE.AA.02          | AA.AA.02         | AA          | AA-MALA     | SEM ST | BRANCO           | P                     | 10     |
| 30003        | EE.AA.03          | AA.AA.03         | AA          | AA-MALA     | SEM ST | BRANCO           | M                     | 10     |
| 30004        | EE.AA.04          | AA.AA.04         | 45          | AA-MALA     | SEM ST | BRANCO           | G                     | 10     |
| 30005        | EE.AA.05          | AA.AA.05         | AA          | AA-MALA     | SEM ST | BRANCO           | GG                    | 10     |
|              | -                 |                  |             |             |        |                  |                       | E.O.   |

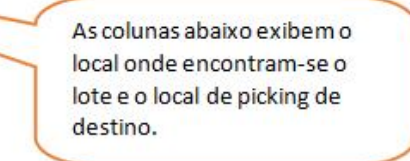

#### 12. Processar a derrubada dos lotes reservado no Pré-faturamento de Transferência.

• Ir Para / Logística / Movimentações: Evento 3203 - BAIXA DE LOTE (DEPÓSITO PARA PIKING)

Esta atividade finaliza a reserva de baixa para atender aos pedidos e conclui a baixa dos lotes 'vinculado, transferindo definitivamente para o picking.

Selecione os pré-faturamentos de lotes baixados e finalize a operação

| Romaneio<br>Filial Destino | 207<br>) FILIAL - EMPRESA | BA<br>Filal                                                                                                    | 1XA DE LO<br>1002              | TE (DEPOSITO | PARA PIK                     | (NG)<br>•<br>•                                              | 5 | Após selecion<br>Baixa, marque | ar a guia de<br>e todos os |
|----------------------------|---------------------------|----------------------------------------------------------------------------------------------------|--------------------------------|--------------|------------------------------|-------------------------------------------------------------|---|--------------------------------|----------------------------|
| ·                          | Pré-Fat.                  |                                                                                                    | Código                         | Descrição    | Lote                         | Local E                                                     | - | produtos e lot                 | es vinculados              |
|                            | <u>B</u> E                | Classificação Fiscal:<br>etar Class<br>4202.12.20<br>2 4202.12.20<br>2 4202.12.20<br>2 4202.12.20<br>2 4202.12.20 | Fiscal<br>Au<br>Au<br>Au<br>Au | codopo       | MALA<br>MALA<br>MALA<br>MALA | Descrição<br>SEM ST<br>SEM ST<br>SEM ST<br>SEM ST<br>SEM ST |   |                                |                            |
|                            | Seleck                    | nar Cancelar                                                                                                    | _                              |              |                              |                                                             |   |                                |                            |
|                            |                           |                                                                                                    | 0                              |              |                              |                                                             |   |                                |                            |

|                                                                    |                                                  | DEMO - BAIXA DE LO           | TE (DEPOSITO PARA P       | IKING) - WASE Workstati | ion           | - 🗆 🗙 |  |  |  |  |  |  |  |
|--------------------------------------------------------------------|--------------------------------------------------|------------------------------|---------------------------|-------------------------|---------------|-------|--|--|--|--|--|--|--|
| Navegador (r Fgvoritos Janelas                                     | (1) A BAIXA DE LOTE (DEPOSI                      | TO PARA PIKING)              |                           |                         |               |       |  |  |  |  |  |  |  |
| Eventos × BAIXA DE LOT                                             | intos × BAIXA DE LOTE (DEPOSITO PARA PIKING) × 📑 |                              |                           |                         |               |       |  |  |  |  |  |  |  |
| 0                                                                  | BAIXA DE LOTE (DEPOSITO PARA PIKING)             |                              |                           |                         |               |       |  |  |  |  |  |  |  |
| Romaneio                                                           | 207                                              | Filal                        | 1002 FILIAL - EMPRES      | A                       |               |       |  |  |  |  |  |  |  |
| Votar Filal Destino                                                | 1002 FILIAL - EMPRESA                            |                              | - Data                    | 17/07/2014 -            |               |       |  |  |  |  |  |  |  |
|                                                                    |                                                  |                              |                           |                         |               |       |  |  |  |  |  |  |  |
| Pré-Eat                                                            | Código                                           | Descrição                    | Lote                      | Local Estoque           | Local Destion | Quant |  |  |  |  |  |  |  |
| × 00000042                                                         | - AAG                                            | AA - MALA                    | 30004                     | EE.AA.04                | AA.AA.04      | 10    |  |  |  |  |  |  |  |
| Msgs *                                                             | AAGG                                             | AA - MALA                    | 30005                     | EE.AA.05                | AA.AA.05      | 10    |  |  |  |  |  |  |  |
| ▼ 00000042                                                         | AAM                                              | AA - MALA                    | 30003                     | EE.AA.03                | AA.AA.03      | 10    |  |  |  |  |  |  |  |
| 00000042                                                           | AAP                                              | AA - MALA                    | 30002                     | EE.AA.02                | AA.AA.02      | 10    |  |  |  |  |  |  |  |
| <u></u>                                                            |                                                  |                              |                           |                         |               |       |  |  |  |  |  |  |  |
| Obs<br>Obs<br>Obs<br>Obs<br>Obs<br>Obs<br>Obs<br>Obs<br>Obs<br>Obs | BADXA REFERENTE AO PROCE                         | SSO XPTO DA LOGITICA EPETUAD | O PELO EMPILHADOR EPAMINO | NDAS<br>Nota Manual     |               |       |  |  |  |  |  |  |  |

#### 13. Realizar transferência entre locais de estoque

• Ir Para / Logística / Distribuição / Transferência entre locais

Esta atividade permite realizar a movimentação entre locais de estoque sem o vínculo direto com a distribuição de pedidos de venda.

#### 14.Alterando a localização no depósito

Nesta atividade a numeração do lote permanece a mesma, somente o local do estoque é alterado.

| D         | EMO - Transferência de Lotes entre Locais de Estoque -                                                              | WASE Workstation 🗕 🗆 🗙     |
|-----------|----------------------------------------------------------------------------------------------------|----------------------------|
| Navega    | dor Ir Favoritos Janelas (1) + Logística Distribuição<br>Eventos × Transferência de Lotes entre Locais de Estoque × | Transferência entre Locais |
| Ir Para   | Filial 1002 FILIAL - EMPRESA                                                                                        | 1                          |
| Voltar    | Local Atual DD.AA.01                                                                                                | Trazer do Picking          |
|           | Destino                                                                                                    |                            |
| Início    | Novo Local 1002 EE.AA.01                                                                                            | Enviar para o Picking      |
| Favoritos | Ctrl + Enter Efetivar                                                                                               |                            |
|           |                                                                                                    |                            |

#### 15.Enviando diretamente para o picking

Esta opção é interessante quando é definida a necessidade de abastecimento do picking mesmo sem o vínculo direto com pré-faturamento de venda.

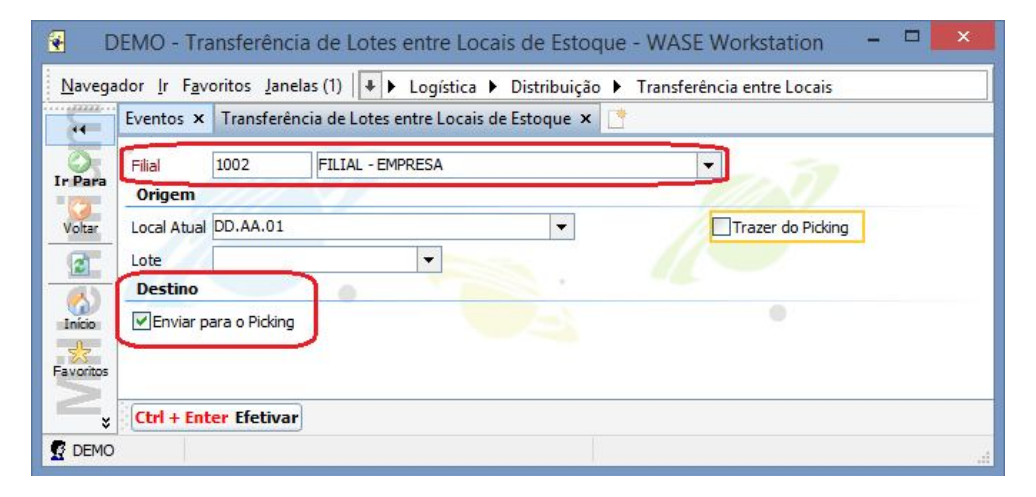

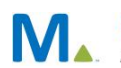

#### **Millennium Network**

#### 16.Retirando do picking e armazenando no depósito

Em alguns casos pela quantidade pequena em estoque e somente no picking, a empresa pode optar por montar um lote de saldos para posteriormente comercializar.

Neste caso poderá utilizar a opção abaixo, para montar um lote de sados e direcionar a um local específico.

| Filial     | 1002<br>gem | FILIAL - EMPRESA | e cous se choque an |                                        | ,               | Após marcar a opção " <b>Trazer do Picking</b> "<br>clique na lupa para selecionar os produtos a |  |  |
|------------|-------------|------------------|---------------------|----------------------------------------|-----------------|--------------------------------------------------------------------------------------------------|--|--|
| <b>⊡</b> ⊤ | razer do I  | Picking          |                     | serem transferidos e em seguida marque |                 |                                                                                                  |  |  |
| Des        | stino       |                  |                     |                                        |                 | transferir e defina o local de destino. O                                                        |  |  |
| *          | Transferi   | Produto          | Cor                 | Estampa                                | Tamanho Quantid | sistema irá gerar um lote específico para est                                                    |  |  |
| ×          |             | AA - MALA        | BRANCO              | UNICA                                  | G               |                                                                                                  |  |  |
|            |             | AA - MALA        | BRANCO              | UNICA                                  | M               | operaçao.                                                                                        |  |  |
| -          |             | AA - MALA        | BRANCO              | UNICA                                  | P 5             | DD                                                                                               |  |  |
|            |             | AA - MALA        | BRANCO              | UNICA                                  | PP              | DD.AA.05                                                                                         |  |  |
|            | 5           |                  |                     |                                        | 15              |                                                                                                  |  |  |

#### 17. Realizar a conferência do Pré-Faturamento de venda

 Ir para Venda / Logística / Expedição e Recebimento / Pré-Faturamento de venda / Conferir Pré-Faturamento

Conforme atividade convencional, localize o pré-faturamento de venda, efetue a conferencia e envie para a expedição através do botão correspondente na listagem de pré-faturamentos.

## Validações e Saídas

#### Realizar o faturamento do Pré-Faturamento de venda

• Ir para Venda / Movimentações / Evento: 1001 - FATURAMENTO DE VENDA

Esta atividade encerra o ciclo endereçado do estoque, baixando o saldo reservado utilizando o mesmo endereço de estoque que foi reservado ao incluir o pré-faturamento de venda.

| * VENDA - CONTRIB. (COM SUB. TRIB. MG/PR/RJ/RS) |                   |                           |              |                                      |                 |             |             |                       |                    |                  |                  |        |       |  |
|-------------------------------------------------|-------------------|---------------------------|--------------|--------------------------------------|-----------------|-------------|-------------|-----------------------|--------------------|------------------|------------------|--------|-------|--|
| 1                                               | Romaneio          |                           | 216          |                                      | Filal           |             | 1002 FI     | LIAL - EMPRESA        | - EMPRESA 💌        |                  | Estado da Filial |        | SC    |  |
|                                                 | Conta             | CX-ADM-MATE CX-ADM-FILIAL |              |                                      |                 |             | • 0         | entro Custos          | Custos 001.02 COME |                  | •                |        |       |  |
|                                                 | Data              | 17/0                      | 7/2014 👻     |                                      | Cliente         | DOLARRINI . | 0000001 MI  | LLENNIUM NETWORK LTD  | A                  | - Q              |                  |        |       |  |
| 1                                               |                   | 0                         |              |                                      | Lidore          | reado(s)    |             |                       |                    |                  |                  |        |       |  |
| P                                               | rodutos           |                           |              |                                      | -               |             | 50.00L      |                       |                    |                  |                  |        |       |  |
|                                                 | Pedido            |                           | Pré-Fat.     |                                      | Item            | Código      | Quita       | Descrição             | Cfop               | Local Estoque    | Desconto         | Quant. | Preço |  |
| 2                                               | 00000008          | (                         | 00000019     | 0001                                 |                 | АА          |             | MALA                  | 6.102              | AA.AA.04         | 0,0000           | 25     | 20,   |  |
|                                                 |                   |                           |              |                                      |                 |             | _           |                       |                    |                  |                  |        |       |  |
| Ē                                               |                   |                           |              |                                      |                 |             | -           | -1                    |                    |                  |                  |        |       |  |
| 10                                              |                   |                           |              |                                      |                 |             |             |                       |                    |                  |                  |        |       |  |
| Ē                                               |                   |                           |              |                                      |                 |             |             |                       |                    |                  |                  |        |       |  |
| 1                                               | Aodalidade Frete  |                           | 0 - Emitente | •                                    | End. de Entrega |             | RU          | A MAMORE, 200 3 ANDAR | AMORE,200 3 ANDAR  |                  | <b>T</b>         |        |       |  |
|                                                 | Cond. de Pagto    |                           | 002 30 DIAS  |                                      | •               |             |             | Representante         |                    | 1 DISTRIBUIDOR 1 |                  |        |       |  |
| 1                                               | ipo Com.Rep.      | a 00002 TRA               |              | 8%   ANSPORTES URGENTES LTDA  Número |                 |             |             |                       |                    |                  |                  |        |       |  |
| 1                                               | ransportadora     |                           |              |                                      |                 | •           | Valor Frete |                       |                    |                  |                  |        |       |  |
| 1                                               | Quant. de Volumes |                           |              |                                      |                 |             |             |                       |                    |                  |                  |        |       |  |
| E                                               | ispécie           |                           | CAIXAS       |                                      |                 | Peso Bruto  |             |                       |                    |                  |                  |        |       |  |
| 1                                               | eso Líquido       |                           |              | -                                    |                 | Peso Cubado |             |                       |                    |                  |                  |        |       |  |
|                                                 | Xbs               |                           |              |                                      |                 |             |             |                       |                    |                  |                  |        |       |  |

 Millennium Network

 Av. Francisco Matarazzo, 1500, Ed. New York, 20º Andar - Barra Funda - 05001-100 - São Paulo - SP
 Tel.: 55 11 2114-1700 www.millennium.com.br